## iTrent Guide – How to Run a Structure Report

**Step 1** – From the home page, select Run Reports from the options in your list on the right side of the page:

| -                            | -  |
|------------------------------|----|
|                              | †↓ |
| Employee Absence             | >  |
| Leaver Process               | >  |
| Employee e-Forms             | >  |
| Organisation Structure       | >  |
| Payroll Fast Input           | >  |
| Run Reports                  | >  |
| Generate Employee Correspond | >  |
| New Starter Process          | >  |
| Employee Information         | >  |
|                              |    |

**Step 2** – Select the option for Structure reports, followed by Run structure reports:

|                       |                          | LINKS                  |                   |
|-----------------------|--------------------------|------------------------|-------------------|
| > People reports      | > Absence reports        | ✓ Structure reports    | > Payroll Reports |
|                       |                          |                        |                   |
| Run structure reports | Download structure repor | t (once run completed) |                   |

**Step 3** – Choose the report shown below – Position and Structure Details:

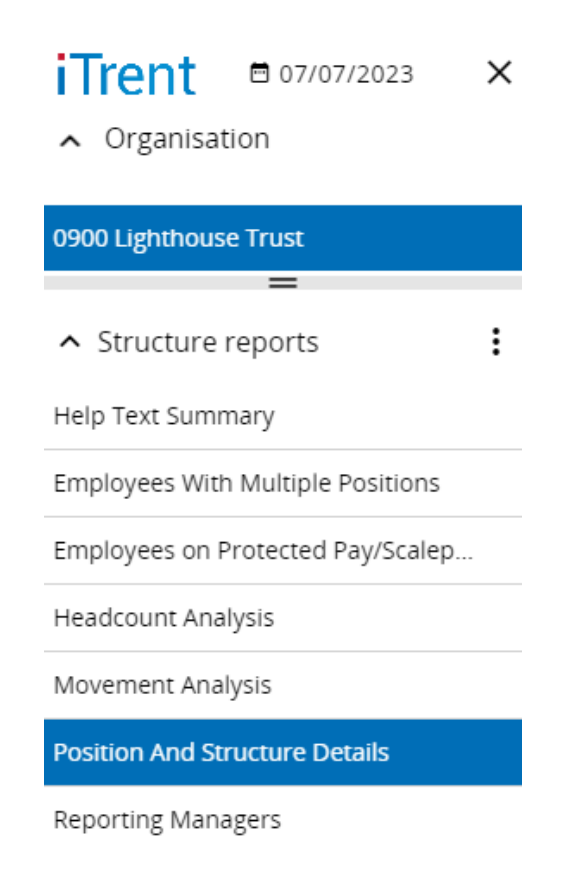

**Step 4** – The organisation start point will automatically filter to your school so you only need to select the Run option on this page:

| Position And Structure Details |                       |   |        |   |   |
|--------------------------------|-----------------------|---|--------|---|---|
| Position And Structure Detail  | S (as of 07/07/2023)  |   | ✓ MENU | G | Ð |
| Organisation start point*      | 0900 Lighthouse Trust | ٩ |        |   |   |
| Organisation view*             | Show all data by unit | ) |        |   |   |
| Split by cost code             |                       |   |        |   |   |
| Full path display              |                       |   |        |   |   |
| Report details                 |                       |   |        |   |   |
| Include header & footer pages  |                       |   |        |   |   |
| Output type                    | CSV File 🗸            | ) |        |   |   |
|                                | Run                   |   |        |   |   |

**Step 5** – Once you have requested the report to run, the page will update to confirm the report is being generated. To access the report, expand the menu tab and select the option to download structure report:

| Position And Structure Details                    |                                                                   |  |  |  |
|---------------------------------------------------|-------------------------------------------------------------------|--|--|--|
| Generating report "Position A                     | And Structure Details". You will be notified upon its completion. |  |  |  |
| Position And Structure Details (as of 07/07/2023) |                                                                   |  |  |  |
| Run structure reports                             | report (once run completed)                                       |  |  |  |
| Organisation start point*                         | 0900 Lighthouse Trust Q                                           |  |  |  |
| Organisation view*                                | Show all data by unit                                             |  |  |  |
| Split by cost code                                |                                                                   |  |  |  |
| Full path display                                 |                                                                   |  |  |  |
| Report details                                    |                                                                   |  |  |  |
| Include header & footer pages                     |                                                                   |  |  |  |
| Output type                                       | CSV File 🗸                                                        |  |  |  |
|                                                   | Run                                                               |  |  |  |

**Step 6** – Select the download option and then select to open the report in Excel:

| Position And Structure Details |                             |          |                             |  |  |
|--------------------------------|-----------------------------|----------|-----------------------------|--|--|
| Download output Pos            | ition And Structure Details |          | 🕶 menu C 🖶                  |  |  |
| View output from               |                             |          |                             |  |  |
|                                | Today                       | •        |                             |  |  |
| Available report outputs       |                             |          |                             |  |  |
| Run date & time                | Comments                    | Download | <b>Delete</b><br>Select all |  |  |
| 07/07/2023 14:14               |                             | Ŧ        |                             |  |  |
|                                | Delete                      |          |                             |  |  |

**Step 7** – The report will contain a large amount of data so the spreadsheet can be filtered to make the data more concise, but you can find the reporting manager information under Column AL:

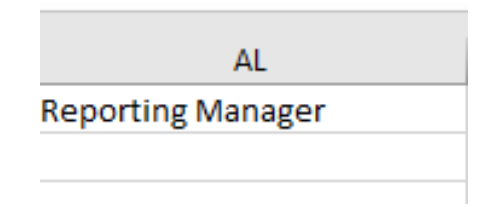

**Step 8** – While reviewing the reporting manager information, please check the additional structure and positions details contained in the report which may highlight other details that need amending on iTrent to ensure all information is accurate.